# <mark>家住保—代升级教程</mark> Jiajiabao Upgrade Tutorial

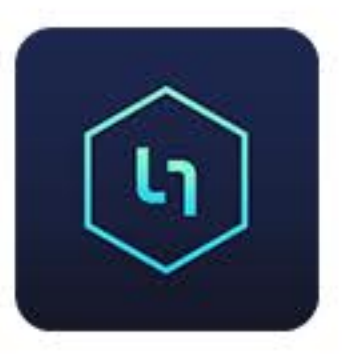

# 升级安装包下载

- 二、请关闭电脑上的杀毒软件,保证程序不受其他扫描软件的影响;
- 三、解压升级压缩包;
- 运行升级程序的电脑和家佳宝必须要接在同一路由器上;

一、打开网址:https://www.heshushop.com/dist.rar 下载家佳宝一代升级包文件:dist.rar;

四、在运行升级程序前,请确保您的家佳宝与运行升级程序的电脑在同一网络上,也就是说

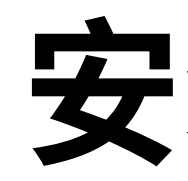

#### 五、安装扩展程序WinPcap\_4\_1\_3.exe,双击安装即可;

|                                                                                                    |                       |                  | . I A II serve over |           |      |
|----------------------------------------------------------------------------------------------------|-----------------------|------------------|---------------------|-----------|------|
| BIR • 🗟 打开                                                                                                    | 共享 新建文件夹              |                  |                     | 用•        | 01 0 |
| 👌 收藏夫                                                                                                    | 88                    | 修改日期             | 英型                  | 大小        |      |
| 🚺 下號                                                                                                    | kkb1logo.ico          | 2019/12/5 18:28  | ICO 图片文件            | 5 KB      |      |
| 三 東面                                                                                                    | kkbupdate.sh          | 2019/12/31 20:12 | SH 文件               | 1 KB      |      |
| 1 最近访问的位置                                                                                                    | 💼 new_kkbminer.tar.gz | 2019/12/31 17:05 | 好压 GZ 压缩文件          | 4,702 KB  |      |
| 調库                                                                                                    | A win.exe             | 2020/1/2 18:24   | 应用程序                | 15,795 KB |      |
| 2345Downloads                                                                                                    | WinPcap_4_1_3.exe     | 2013/3/11 9:47   | 应用程序                | 894 KB    | J    |
| <ul> <li>WPS网盘</li> <li>最近</li> <li>全 星际</li> <li>我的云文档</li> </ul>                                                                                                    |                       |                  |                     |           |      |
| a #                                                                                                    |                       |                  |                     |           |      |
| Git Git Subversion                                                                                                    |                       |                  |                     |           |      |
| eiii Git<br>iii Subversion<br>iii 税级<br>iii 税级<br>iii 税级                                                                                                    |                       |                  |                     |           |      |
| eii Git<br>Subversion<br>管 祝娘<br>節 勝讯祝娘<br>副 問片                                                                                                    |                       |                  |                     |           |      |
| eii Git<br>Subversion<br>视频<br>瞬讯视频<br>瞬日<br>成绩<br>文档                                                                                                    |                       |                  |                     |           |      |
| <ul> <li>iii Git</li> <li>iii Subversion</li> <li>iiii 税级</li> <li>iiii 勝讯税级</li> <li>iiiiii 圖片</li> <li>iiiiiiiiiiiiiiiiiiiiiiiiiiiiiiii</li></ul>                                                                                                    |                       |                  |                     |           |      |
| <ul> <li>Git</li> <li>Subversion</li> <li>報規環</li> <li>勝讯視環</li> <li>勝讯視環</li> <li>○ 勝讯視環</li> <li>○ 第二代</li> <li>○ 文档</li> <li>○ 六档</li> <li>○ 音乐</li> </ul>                                                                                                    |                       |                  |                     |           |      |
| <ul> <li>Git</li> <li>Git</li> <li>Subversion</li> <li>報規類</li> <li>藤氏視鏡</li> <li>藤氏視鏡</li> <li>藤氏視鏡</li> <li>○ 藤氏視鏡</li> <li>○ 南氏</li> <li>○ 音乐</li> <li>● 計算机</li> </ul>                                                                                                    |                       |                  |                     |           |      |
| <ul> <li>iii Git</li> <li>iii Subversion</li> <li>iiii 税级</li> <li>iiii 時訊税级</li> <li>iiiii 西部片</li> <li>iiii: 文档</li> <li>iiii: 五部下戦</li> <li>iiii: 直部下戦</li> <li>iiii: 首乐</li> <li>iiii: 其純</li> <li>         系统 (C:)</li> </ul>                                                                       |                       |                  |                     |           |      |
| <ul> <li>Git</li> <li>Git</li> <li>Subversion</li> <li>報規模</li> <li>勝讯视频</li> <li>陽讯视频</li> <li>副片</li> <li>文档</li> <li>奇音乐</li> <li>計算机</li> <li>系统 (C:)</li> <li>交档 (D:)</li> </ul>                                                                                                    |                       |                  |                     |           |      |
| <ul> <li>Git</li> <li>Git</li> <li>Subversion</li> <li>税级</li> <li>勝讯视级</li> <li>陽讯视级</li> <li>岡片</li> <li>文档</li> <li>武儒下载</li> <li>首乐</li> <li>甘葉机</li> <li>系统 (C:)</li> <li>文档 (D:)</li> <li>案 软件 (E:)</li> </ul>                                                                                     |                       |                  |                     |           |      |
| <ul> <li>Git</li> <li>Git</li> <li>Subversion</li> <li>税级</li> <li>勝讯级级</li> <li>陽讯级级</li> <li>國片</li> <li>文档</li> <li>予音乐</li> <li>計算机</li> <li>系统 (C:)</li> <li>交档 (D:)</li> <li>缺件 (E:)</li> <li>办公 (F)</li> </ul>                                                                                    |                       |                  |                     |           |      |
| <ul> <li>Git</li> <li>Git</li> <li>Subversion</li> <li>税级</li> <li>勝讯税级</li> <li>局片</li> <li>文档</li> <li>武儒下戦</li> <li>首乐</li> <li>(C)</li> <li>文档 (D)</li> <li>政特 (E)</li> <li>动公 (F)</li> <li>CD 驱动器 (G)</li> </ul>                                                                                    |                       |                  |                     |           |      |
| <ul> <li>Git</li> <li>Git</li> <li>Subversion</li> <li>税項</li> <li>期讯税贷</li> <li>期讯税贷</li> <li>第二次档</li> <li>文档</li> <li>武雪下戦</li> <li>資告</li> <li>計算机</li> <li>系统 (C:)</li> <li>文档 (D:)</li> <li>文档 (D:)</li> <li>实档 (D:)</li> <li>政件 (E:)</li> <li>办公 (F:)</li> <li>CD 認动器 (G:)</li> <li>网络</li> </ul> |                       |                  |                     |           |      |

#### 1、双击WinPcap\_4\_1\_3.exe; 2、点击"确定"

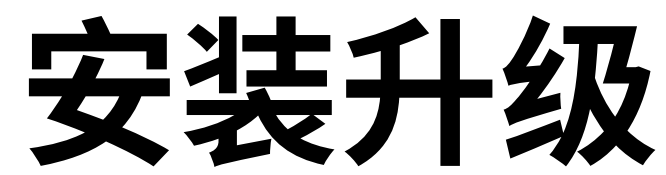

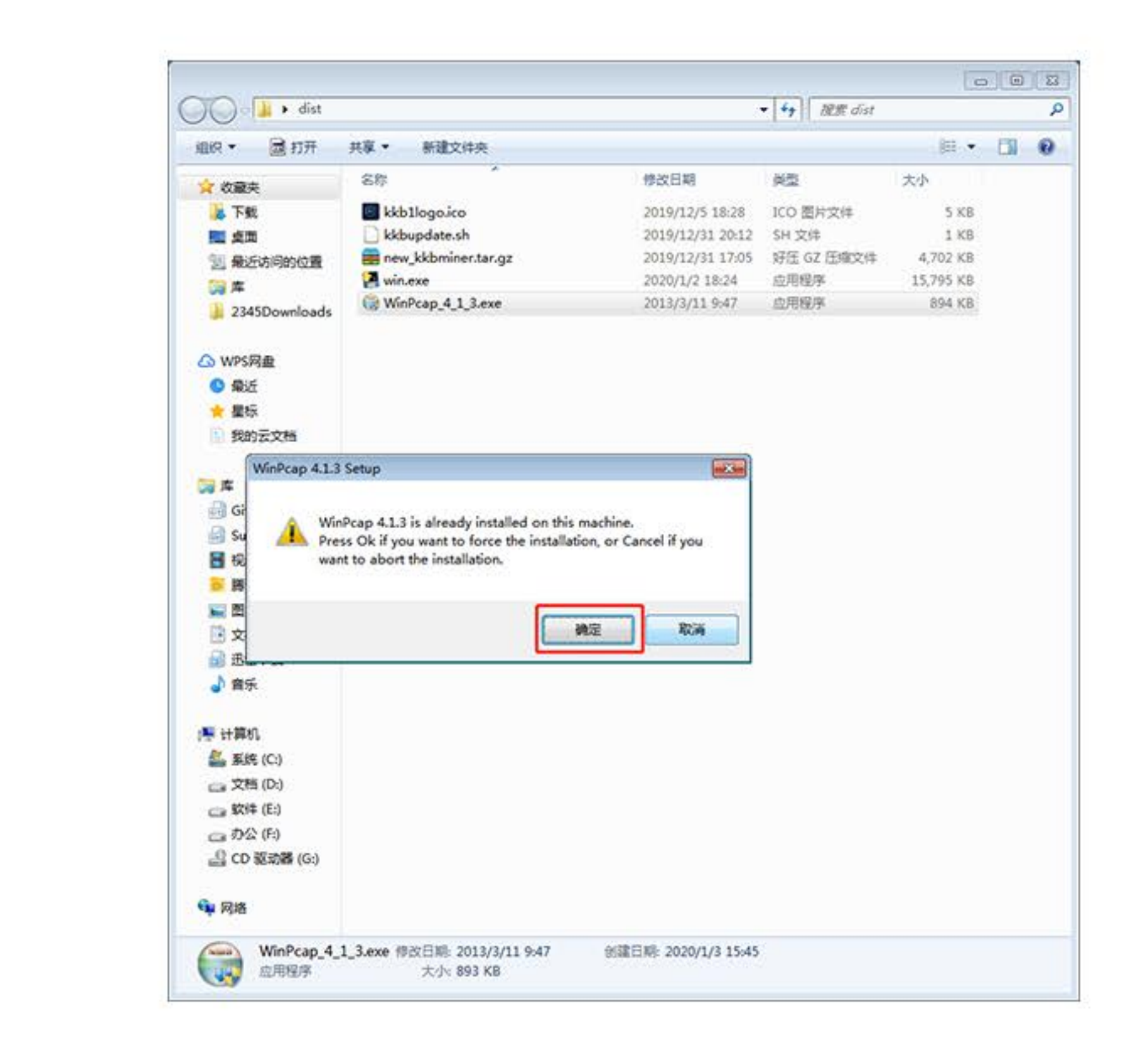

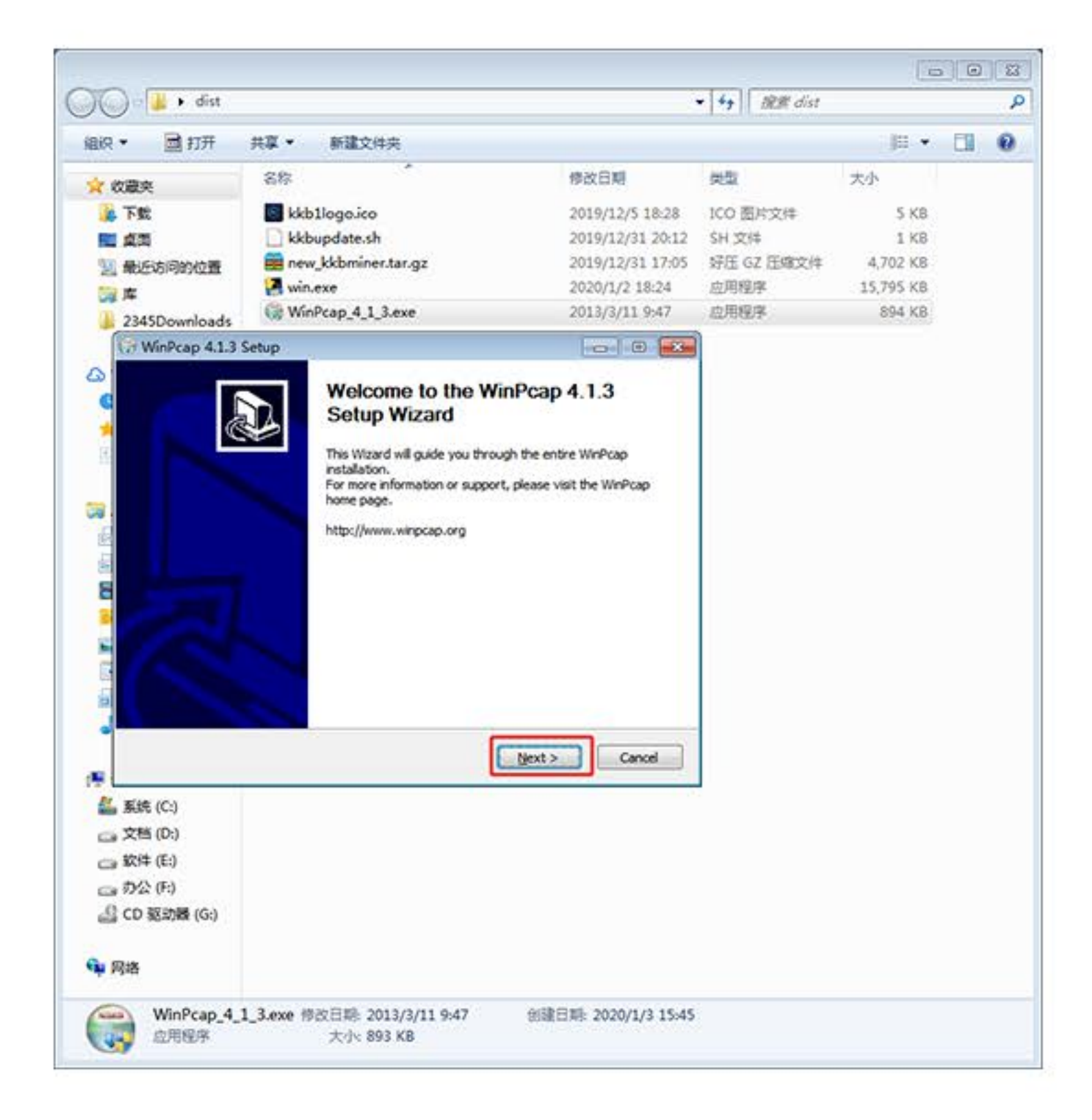

#### 3、点击"Next";

| 🕞 WinPcap 4.1.3 Setup                                                                                                    | ) 🔀  |
|----------------------------------------------------------------------------------------------------|------|
| WinPcdp License Agreement<br>Please review the license terms before installing WinPcap 4                                                                                                    | 1.3. |
| Press Page Down to see the rest of the agreement.                                                                                                    |      |
| Copyright (c) 1999 - 2005 NetGroup, Politecnico di Torino (Italy).<br>Copyright (c) 2005 - 2010 CACE Technologies, Davis (California).<br>Copyright (c) 2010 - 2013 Riverbed Technology, San Francisco (California).<br>All rights reserved.<br>Redistribution and use in source and binary forms, with or without modification, are<br>permitted provided that the following conditions are met:<br>1. Redistributions of source code must retain the above copyright notice, this list of<br>conditions and the following disclaimer.<br>2. Redistributions in binary form must reproduce the above copyright notice, this list of | *    |
| If you accept the terms of the agreement, dick I Agree to continue. You must accept the agreement to install WinPcap 4.1.3.          Nullsoft Install System v2.46 <a href="mailto:Back_learner">Back_learner</a> Car                                                                                                    | cel  |

#### 4、点击"lagree";

| 🕞 WinPcap 4.1.3 Setup         |                                                                                                |             |             |
|-------------------------------|------------------------------------------------------------------------------------------------|-------------|-------------|
| WinPcap                       | Installation options<br>Please review the following options before installing WinPcap<br>4.1.3 |             |             |
|                               |                                                                                                |             |             |
| Automatically start t         | ne WinPcap driver at boot                                                                      | time        |             |
|                               |                                                                                                |             |             |
|                               |                                                                                                |             |             |
|                               |                                                                                                |             |             |
| Nullsoft Install System v2.46 |                                                                                                | K Back Inst | tall Cancel |

#### 5、点击"Istall";

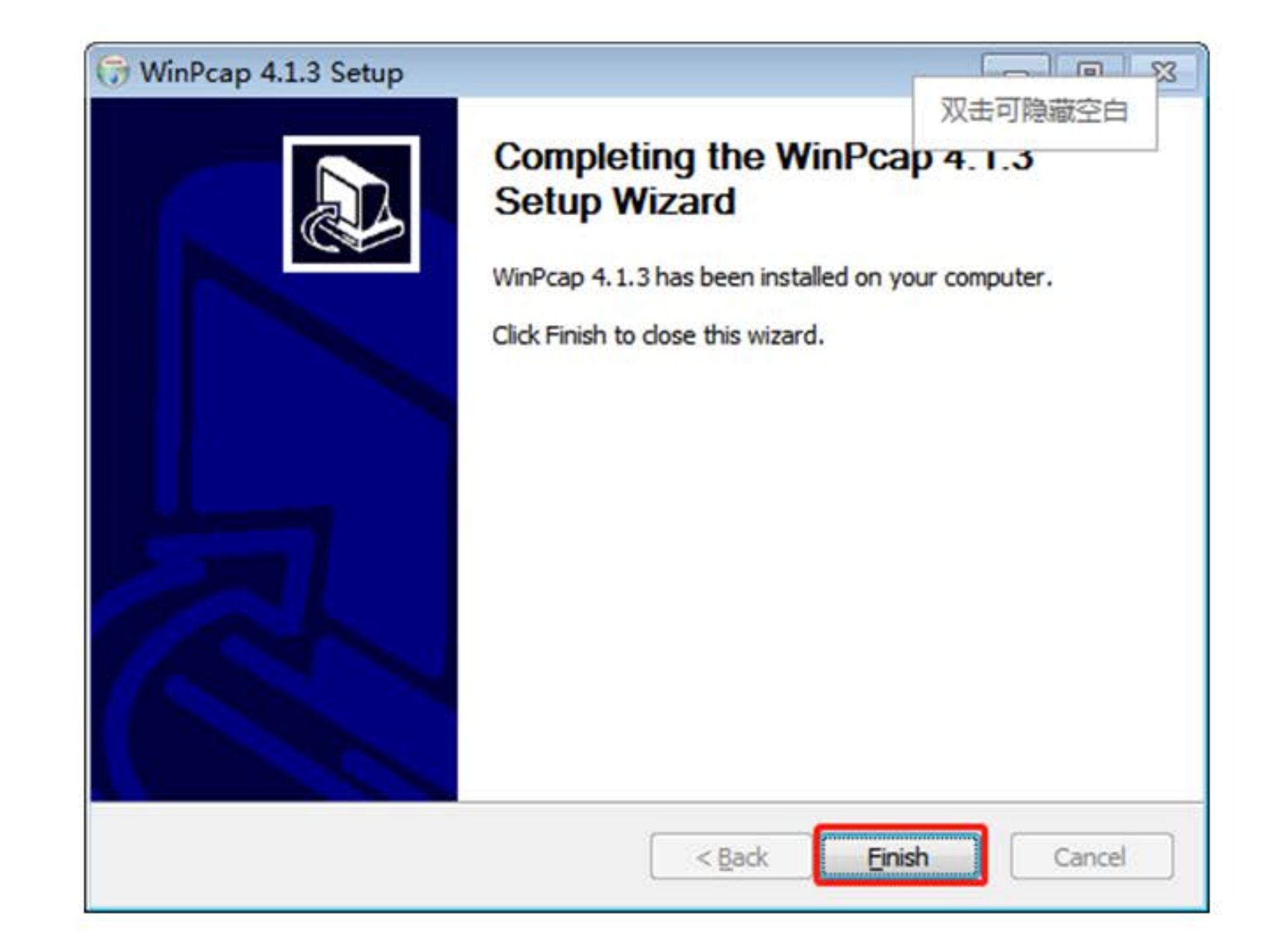

#### 6、点击"Finish";

#### 六、以管理员身份运行家佳宝升级程序win.exe;

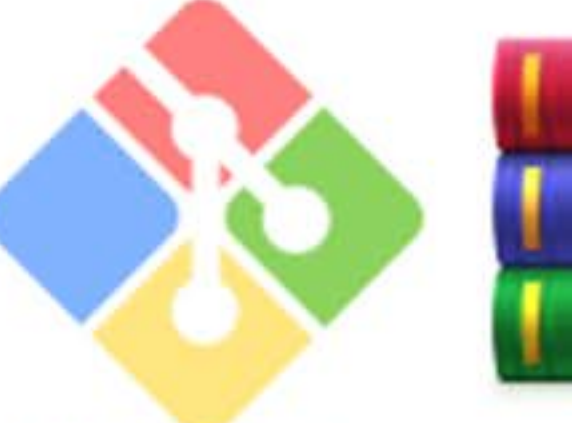

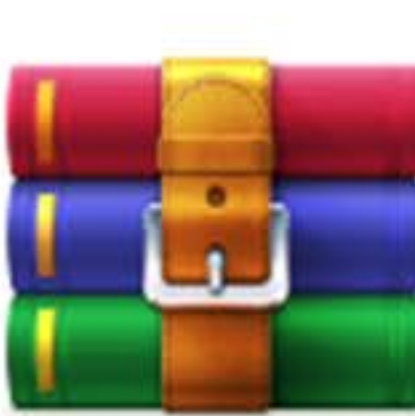

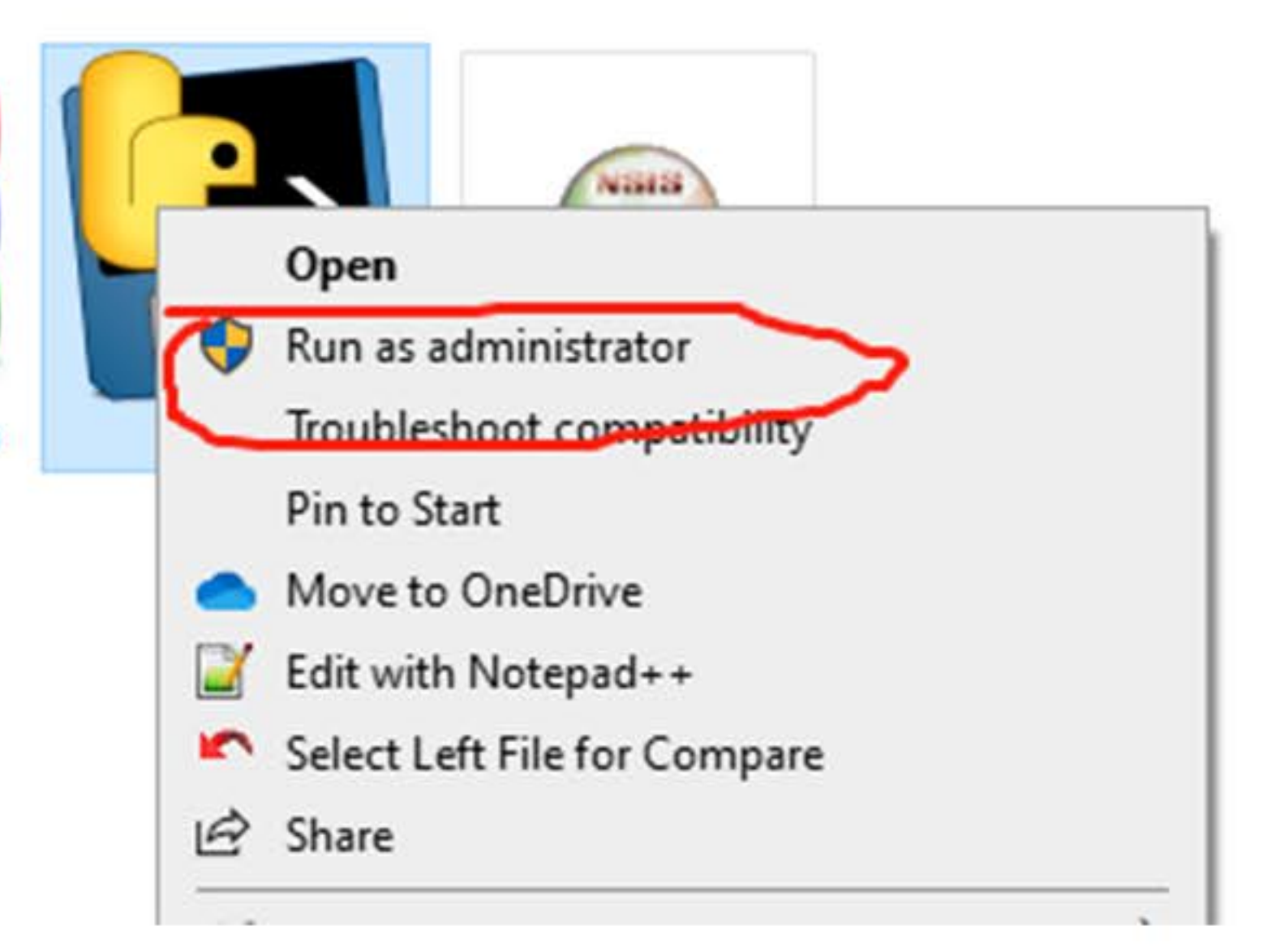

new\_kkbminer.ta r.gz

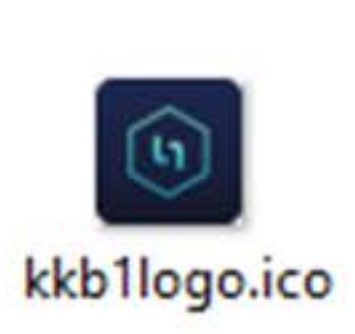

kkbupdate.sh

#### 七、程序成功启动界面

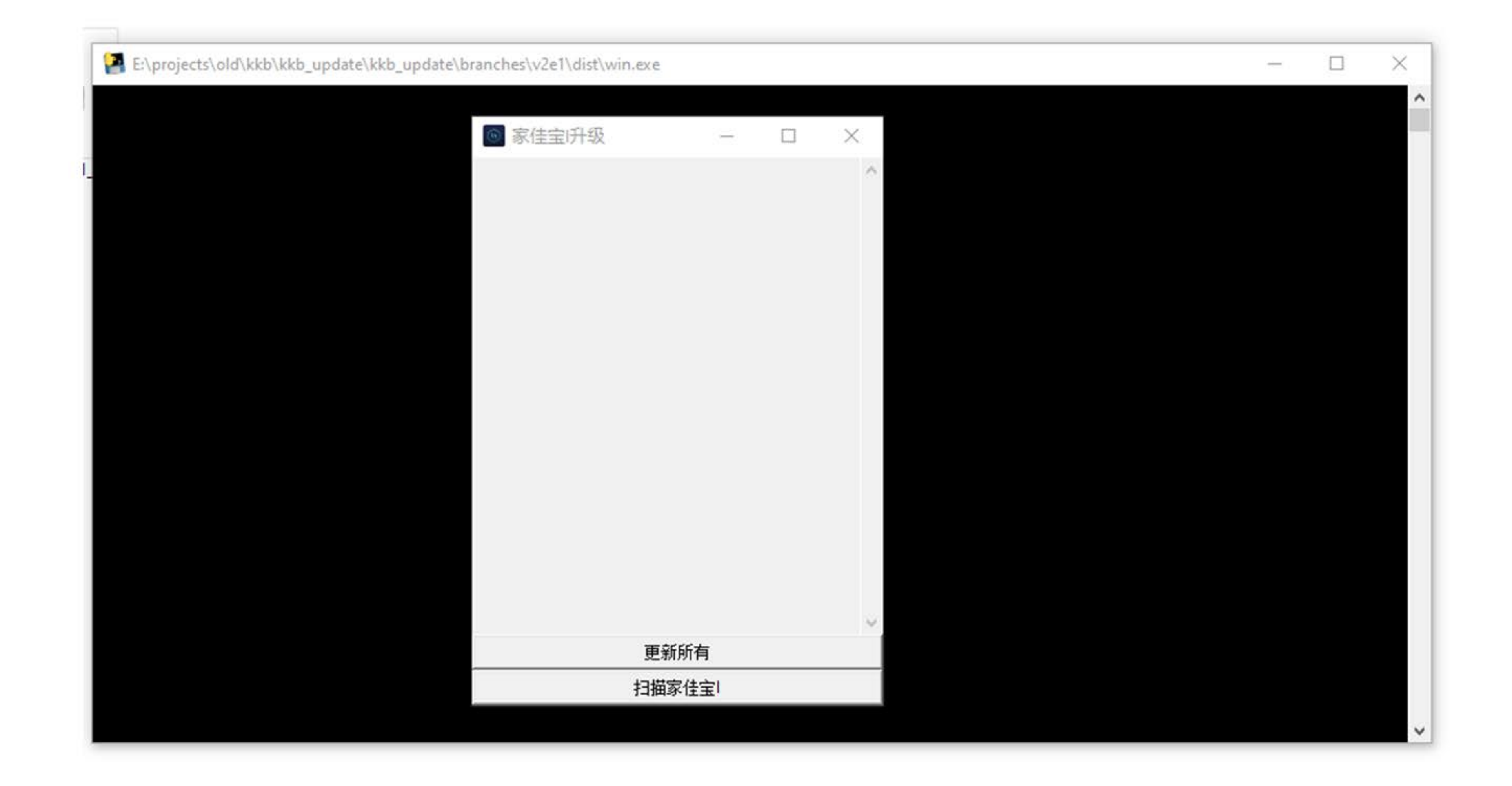

## 点击扫描家佳保1,能够扫出来在同一局域网下的所有家佳保设备,有几台就有多少个号码, 号码代表家佳宝编号;

| E:\projects\old\kkb\kkb_update\kkb_update\branche<br>Begin emission: | es\v2e1\dist\win.exe |
|----------------------------------------------------------------------|----------------------|
| *****                                                                | 家佳宝I升级 -             |
| -1*.**.**.*.*.*.*.*.*.**.*.**.*.                                     | 015433403634036      |
|                                                                      | 更新所有                 |

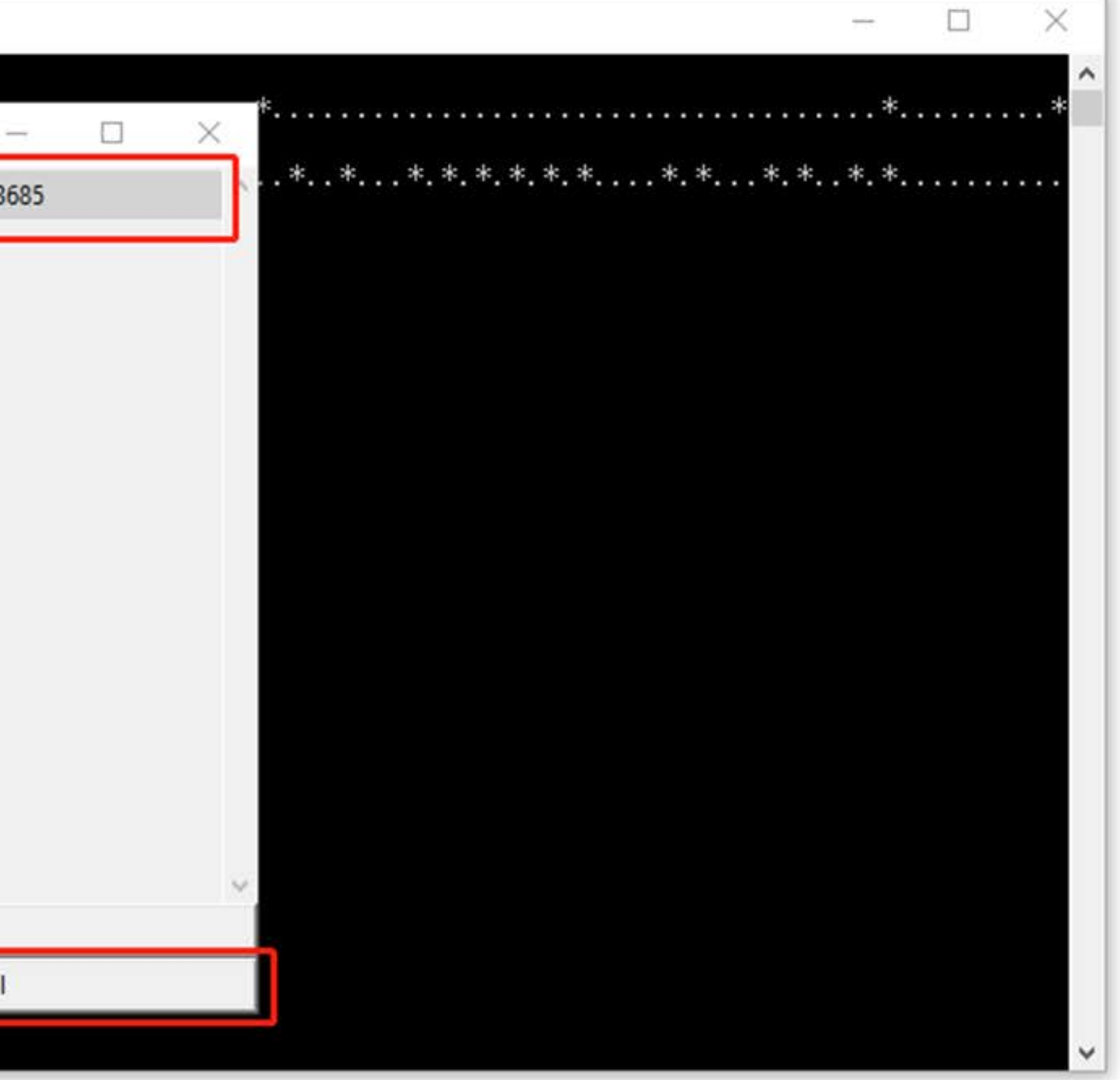

### 点击更新所有家佳宝,一次性将同一路由器的家佳宝更新,也可以点击设备编号更新某一 台设备;

| E:\projects\old\kkb\kkb_update\kkb_update\branches\v2e1\dist\win.ex | (e   |
|---------------------------------------------------------------------|------|
| Begin emission:                                                     |      |
| **Finished sending 256 p ◎ 家佳宝/升级<br>*.*.*.***.***.*<br>*.**.*      |      |
|                                                                     | 更新所有 |

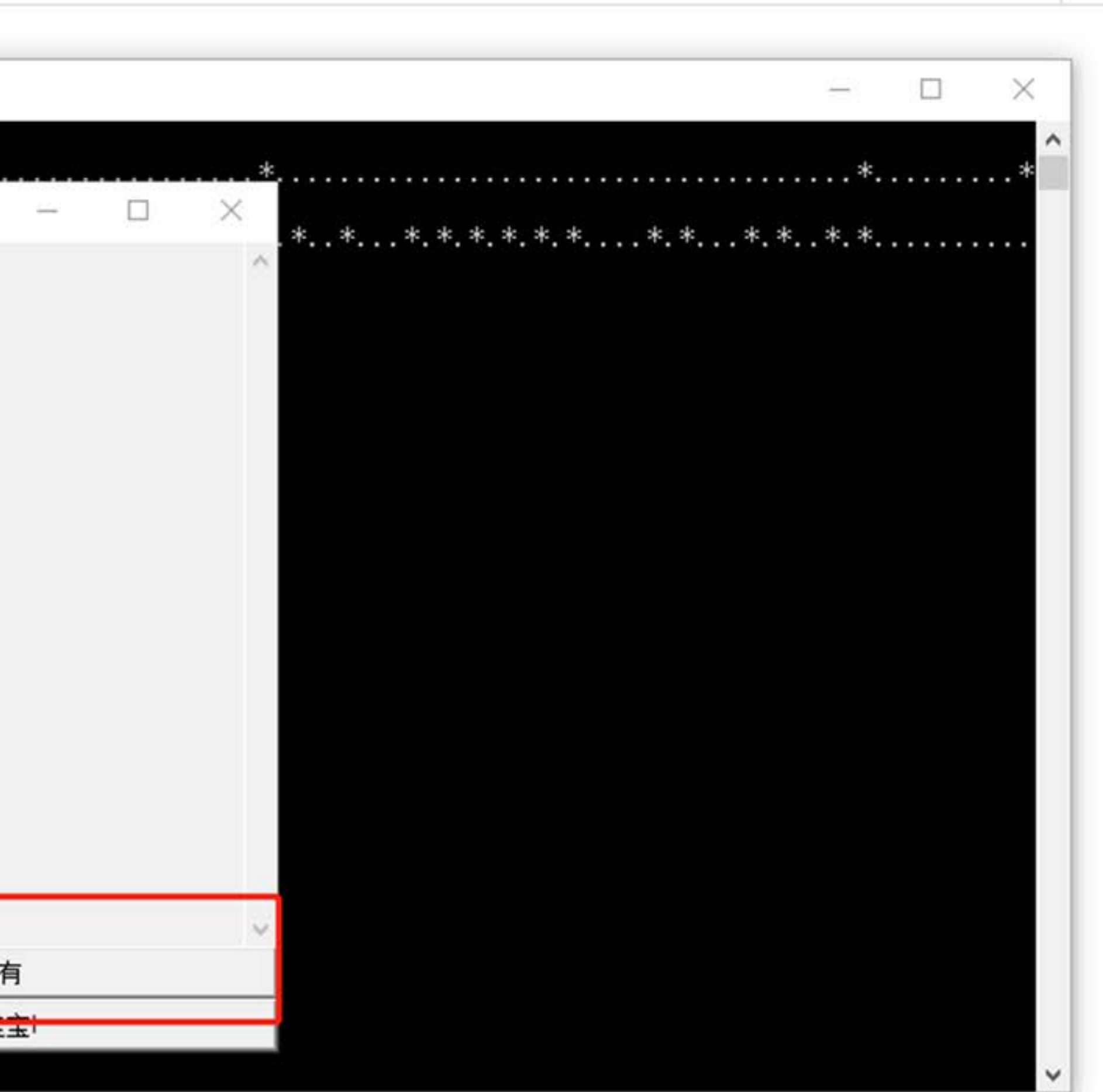